# 宿舍網路 FTTB 連線設定方法

## Windows 8

步驟一:點選「我的電腦」進入。

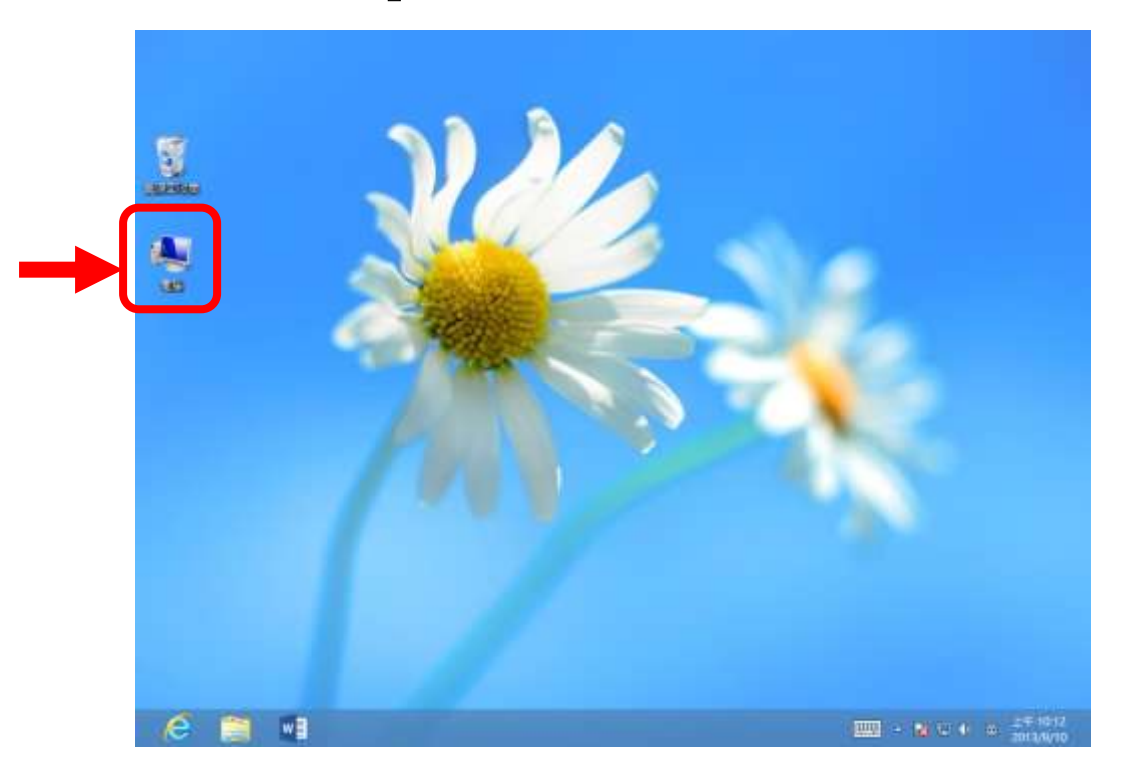

步驟二:選取 [↑]至上一層。

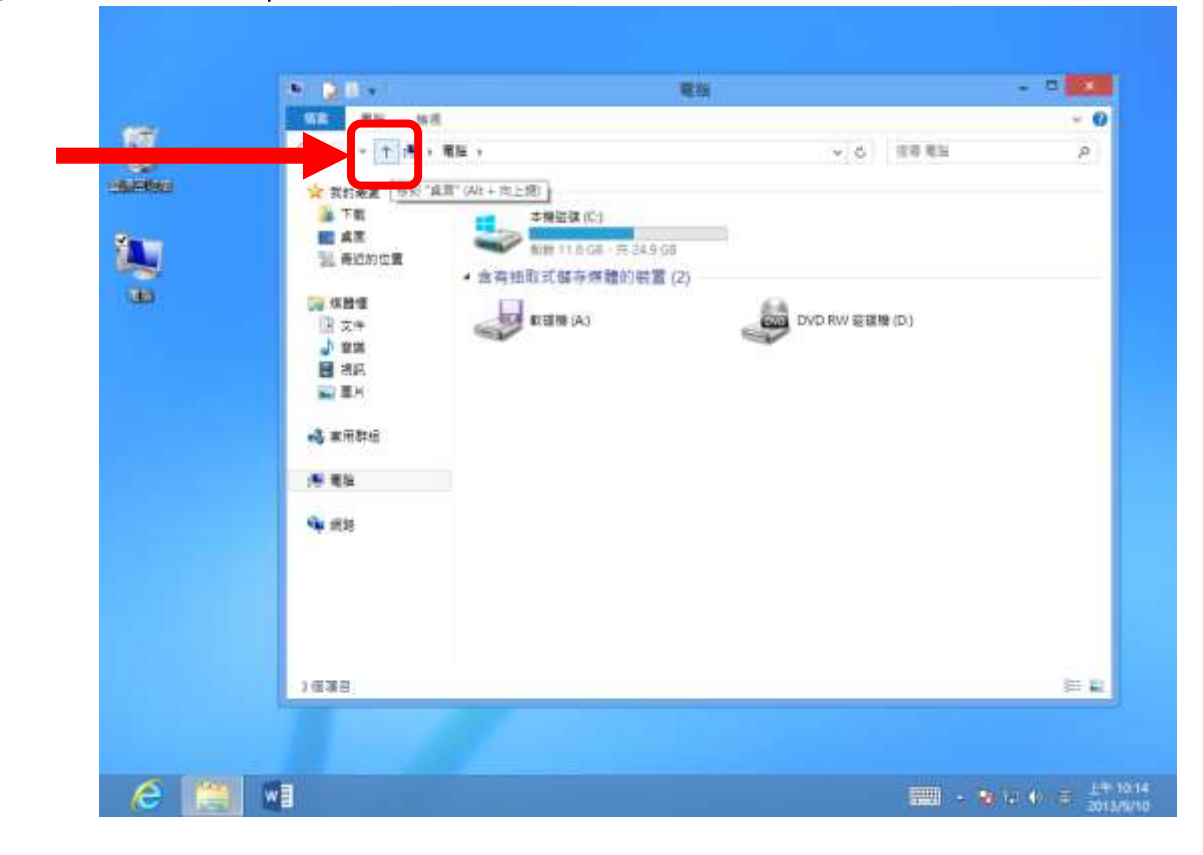

第1頁,共6頁

## 步驟三:選取「控制台」。

| [] 💽 📕 = I     |                        | 桌面               | - 🗆 🗙       |
|----------------|------------------------|------------------|-------------|
| 福案 常用 共用 楢     | 視                      |                  | ~ <b>@</b>  |
| € 🦻 ▾ ↑ 🔳 ቋ⊠ ▸ |                        |                  | ▼ ひ 授尋 桌面 ♪ |
| 😭 我的最爱         | 媒體櫃                    | 家用群組             |             |
| ᠾ 下載           | <b>系統資料</b> 夾          | ▲●●● 条統資料夾       |             |
| 重 桌面           | N                      |                  |             |
| 🖳 最近的位置        | Administrator<br>系統資料夾 | 电脑 急統資料夾         |             |
| 詞 媒體櫃          | 00 EL 00               |                  |             |
| 文件             | 新哈<br>系統資料來            | (2) 注前音<br>系統資料夾 |             |
| ⊿ 音樂           |                        |                  |             |
| - 視訊           | 資源回收筒                  |                  |             |
| 国間片            | ま統資料夾                  |                  |             |
| 🜏 家用群組         |                        |                  |             |
| 1 電腦           |                        |                  |             |
| 👊 網路           |                        |                  |             |
|                |                        |                  |             |
|                |                        |                  |             |
|                |                        |                  |             |
|                |                        |                  |             |

#### 步驟四:選取 [網路和網際網路]。

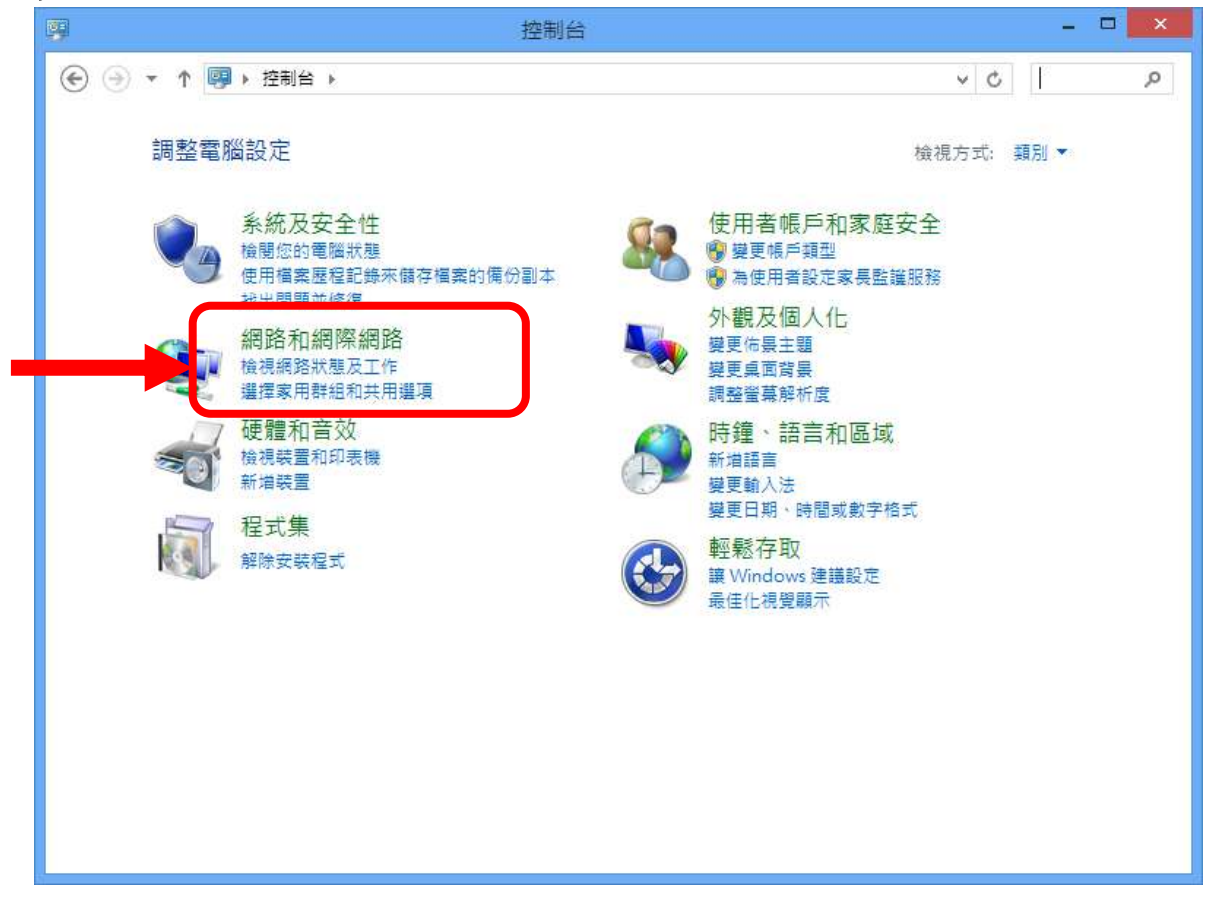

#### 第2頁,共6頁

## 步驟五:選取「檢視網路狀態及工作」。

| 9                                                                                                    | 網路和網際網路                                                                                      |   |   | - 🗆   | >   |
|----------------------------------------------------------------------------------------------------|----------------------------------------------------------------------------------------------|---|---|-------|-----|
| 🛞 ∋ ▼ ↑ 望 ▶ 控制台 ▶ :                                                                                                    | 網路和網際網路 ▶                                                                                    | ¥ | Ç | 搜尋控制台 | ¢ ۵ |
| 控制台首頁                                                                                                    |                                                                                              |   |   |       |     |
| 条統及安全性 <ul> <li>網路和網際網路</li> <li>硬體和音效</li> <li>程式集</li> <li>使用者帳戶和家庭安全</li> <li>外觀及個人化</li> <li>時鐘、語言和區域</li> <li>輕鬆存取</li> </ul> | <ul> <li>檢視網路狀態及工作 連線到網路   檢視網路電腦及裝置</li> <li>●●●●●●●●●●●●●●●●●●●●●●●●●●●●●●●●●●●●</li></ul> |   |   |       |     |
|                                                                                                    |                                                                                              |   |   |       |     |
|                                                                                                    |                                                                                              |   |   |       |     |
|                                                                                                    |                                                                                              |   |   |       |     |

### 步驟六:選取「設定新的連線或網路」。

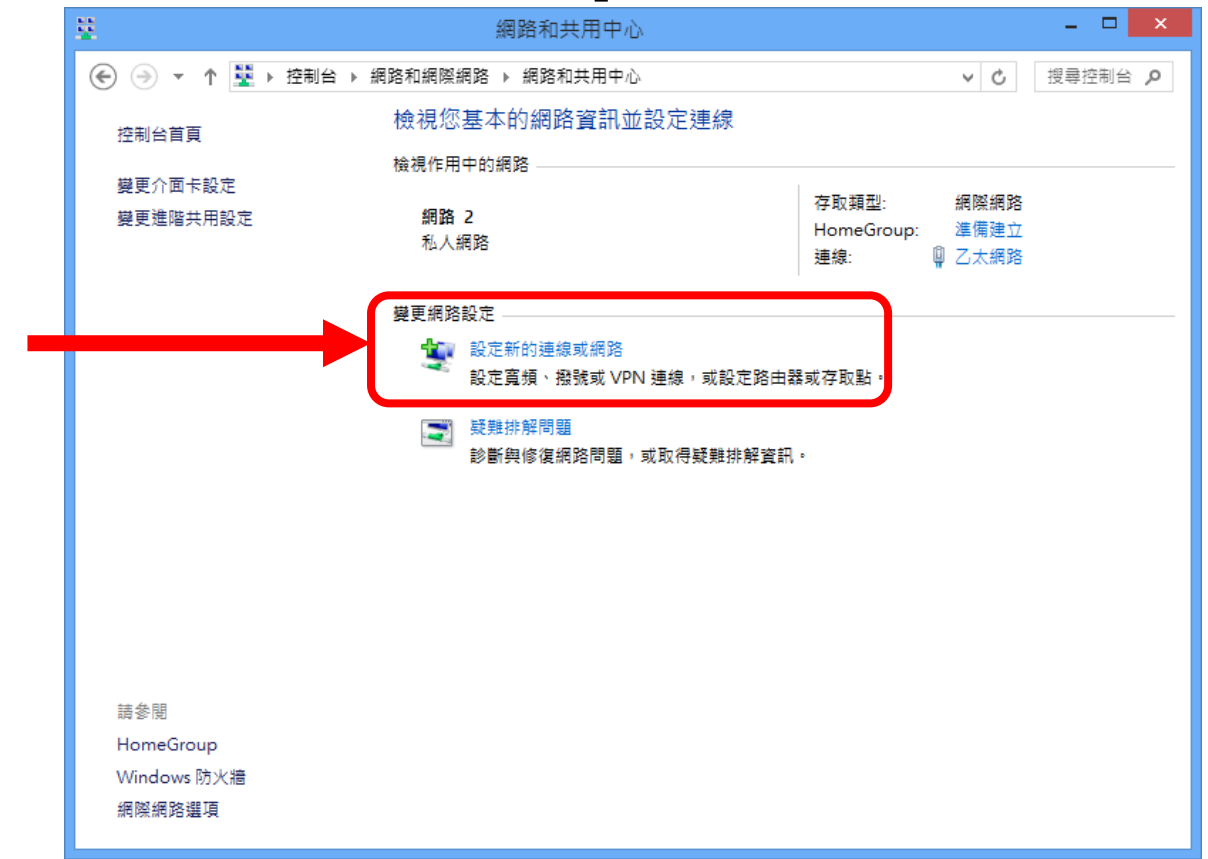

第3頁,共6頁

| 중 2 設定連線或網路                                                                                                    | - 0 | 2 × |  |
|----------------------------------------------------------------------------------------------------|-----|-----|--|
| 選擇連線選項                                                                                                    |     |     |  |
| <br><ul> <li>連線到網際網路</li> <li>設定寬頻或撥號連線以連線到網際網路。</li> <li>設定新網路</li> <li>設定新網路</li> <li>設定新的路由器或存取點。</li> </ul> |     |     |  |
| ● 連線到工作地點<br>設定撥號或 VPN 連線以連線到您的工作地點。                                                                            |     |     |  |
|                                                                                                    |     |     |  |
| ( <u>N</u> )丧一不                                                                                                 |     | 取消  |  |

步驟八:選取「寬頻 (PPPoE)」新增連線。

|                                             | _ ( | ×  |
|---------------------------------------------|-----|----|
| ← 🕺 連線到網際網路                                 |     |    |
| 您要如何連線?                                     |     |    |
| ● 寬頻 (PPPoE)(R)<br>以需要使用者名稱和密碼的 DSL 或纜線來連線。 |     |    |
|                                             |     |    |
|                                             |     |    |
| □ 顯示未設定這部電腦使用的連線選項(S)                       |     |    |
|                                             |     | 取消 |

#### 第4頁,共6頁

步驟九:在「使用者名稱」中,輸入各寢室發配的帳號,「密碼」中輸入密碼, 「確認密碼」中,再次輸入一次密碼確認,輸入完畢選取「連線」。

範例:帳號即為 HN 號碼,以範例中:如 HN 號碼為 721450XX,

「使用者名稱」輸入:721450XX@hinet.net

「密碼」、「確認密碼」輸入:各寢室配發之密碼。

| € | ጭ 連線到網際網路                |                                                    |        | ×  |  |  |
|---|--------------------------|----------------------------------------------------|--------|----|--|--|
|   | 輸入網際網路服務提供者 (ISP) 所提供的資訊 |                                                    |        |    |  |  |
|   | 使用者名稱(U):                | [ISP 提供的名稱]                                        |        |    |  |  |
|   | 密碼(P):                   | [ISP 提供的密碼]                                        |        |    |  |  |
|   |                          | <ul> <li>□ 顯示字元(S)</li> <li>□ 記住這個密碼(R)</li> </ul> |        |    |  |  |
|   | 連線名稱( <u>N</u> ):        | 寬頻連線                                               |        |    |  |  |
|   |                          | 線( <u>A</u> )<br>電腦存取權的人使用此連線。                     | ر<br>ک |    |  |  |
|   |                          |                                                    | 連線(C)  | 取消 |  |  |

步驟十:點選「寬頻連線」。

| ₽.   | 線話運移                                                                                        |               |
|------|---------------------------------------------------------------------------------------------|---------------|
|      | • † 😰 • 控制出 • 網路和網探網路 • 網路連線                                                                | ▼ 6 「推り 使き」 ク |
| 608% | • 診動這個連續 重新自己活动的 网络古英英语 网络古英国的口服支                                                           | \$ · [] 0     |
|      | Z大規程<br>Intel070, II2574L Graphit Neuron<br>WAN Miniport (PPPOE)<br>「WAN Miniport (2557-6)」 |               |
|      |                                                                                             |               |

第5頁,共6頁

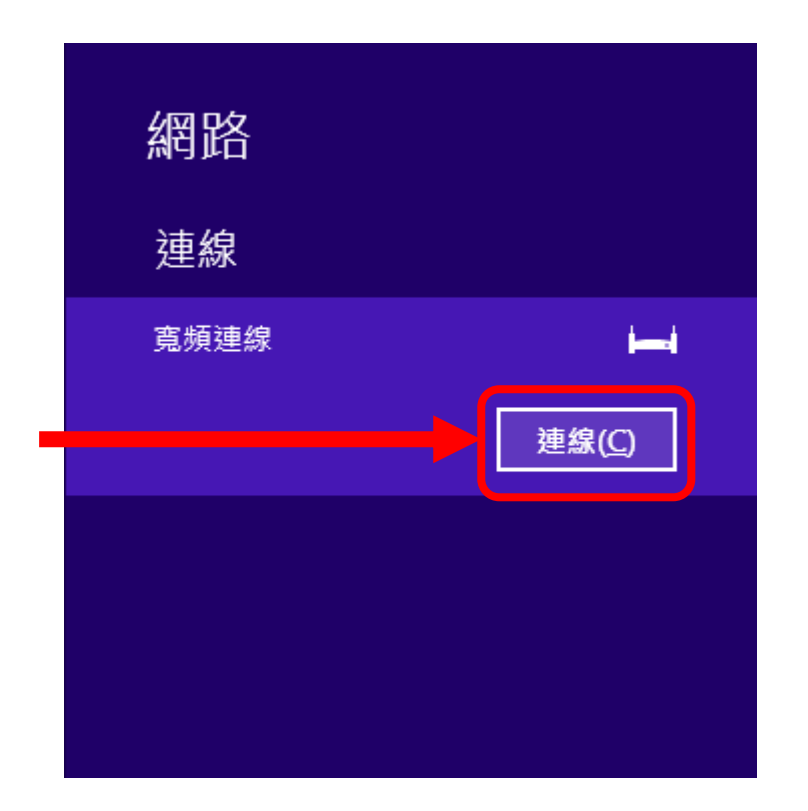